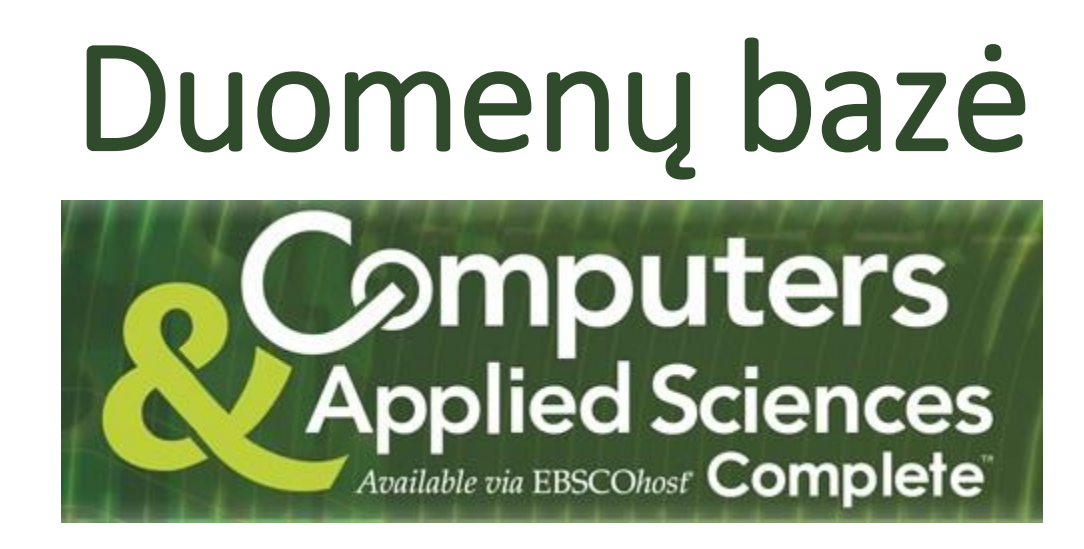

© Vilniaus kolegijos biblioteka

#### Duomenų bazės suradimas

Duomenų bazę Computers & Applied Sciences galite susirasti keliais būdais:

- Eikite per bibliotekos interneto svetainę, per meniu: Informacijos ištekliai / Duomenų bazės / Computers & Applied Sciences;
- Eikite per bibliotekos interneto svetainę, per meniu: Informacijos ištekliai / Duomenų bazės / EBSCO host, atsidariusiame lange spauskite EBSCO host Web ir iš pateikto DB sąrašo išsirinkite Computers & Applied Sciences.

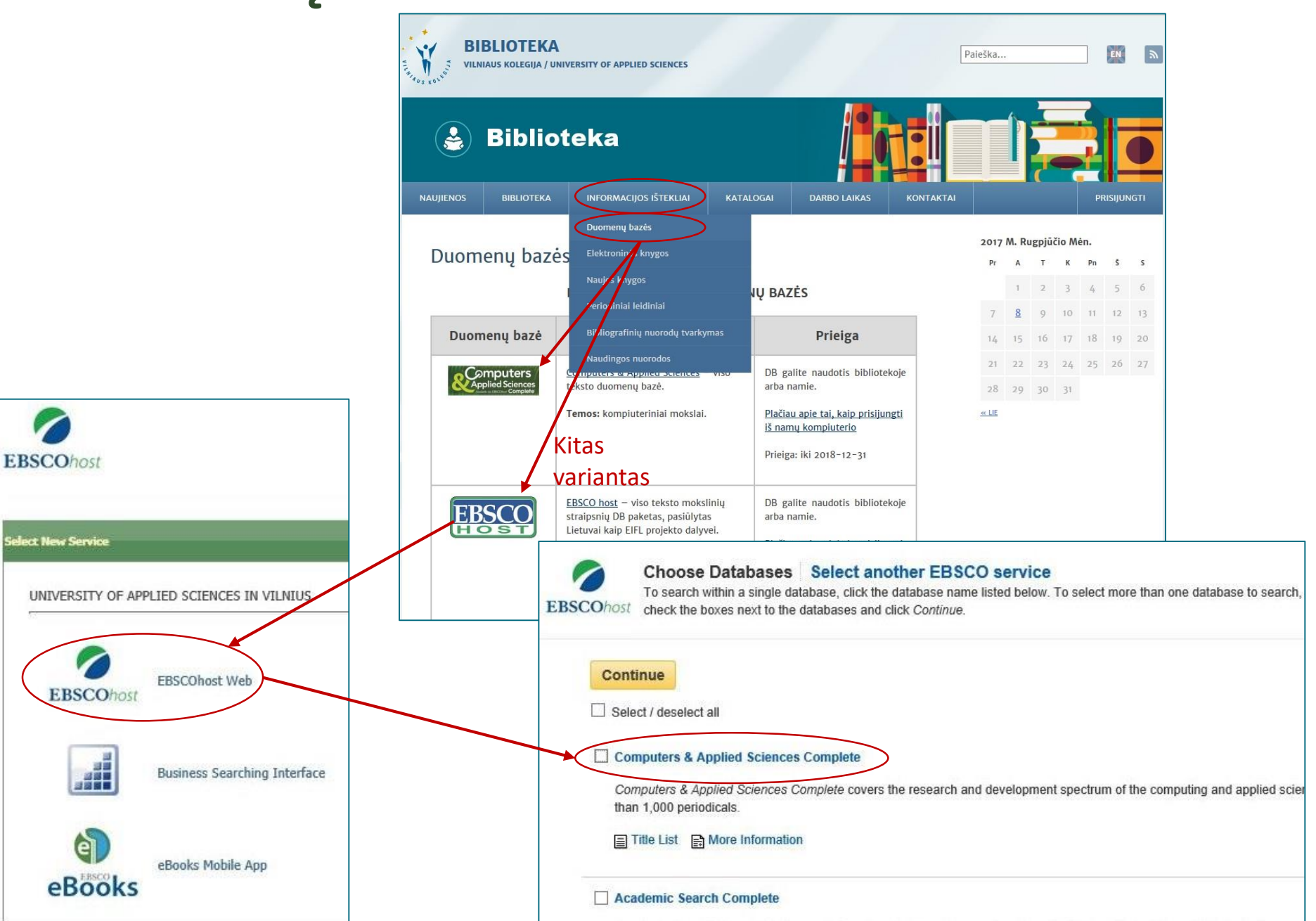

#### Prisijungimas

#### **DÉMESIO! SVARBU!**

Kad galėtumėte **PRISIJUNGTI IŠ NAMŲ KOMPIUTERIO**, iš pradžių reikia, kad Jums būtų sukurta **asmeninė paskyra** (kaip tai padaryti, skaitykite bibliotekos svetainėje: <u>Informacijos ištekliai</u> → <u>Duomenų bazės</u> → skyrelyje <u>Prieiga</u> → <u>Plačiau apie tai, kaip</u> <u>prisijungti iš namų kompiuterio</u>)

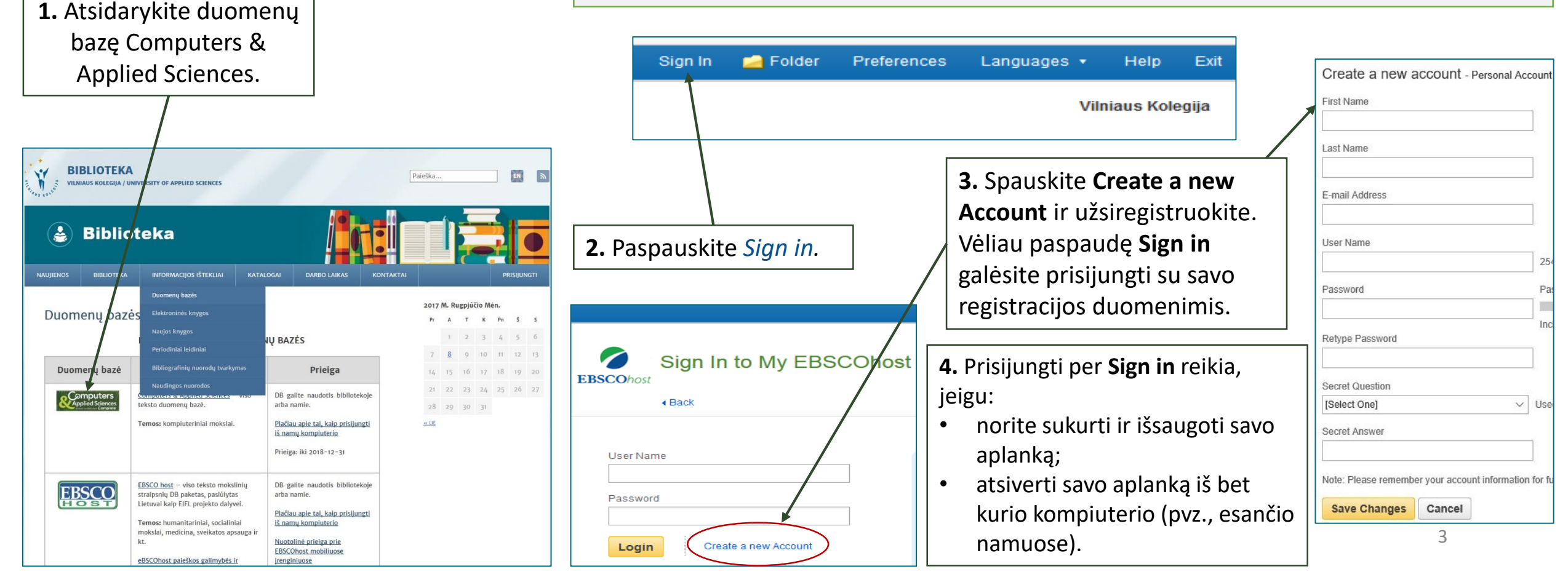

### Informacijos paieškos formavimas

 Įrašykite paieškos žodį anglų k., pvz.: *Electronic engineering*. Žodžius galite jungti loginiais jungtukais (*and*, *or*, *not*), pvz.: *Lithuania*, arba įrašyti frazę kabutėse.

2. Nustatę visus paieškos kriterijus (datą, puslapių skaičių ir t.t.), spauskite Search.

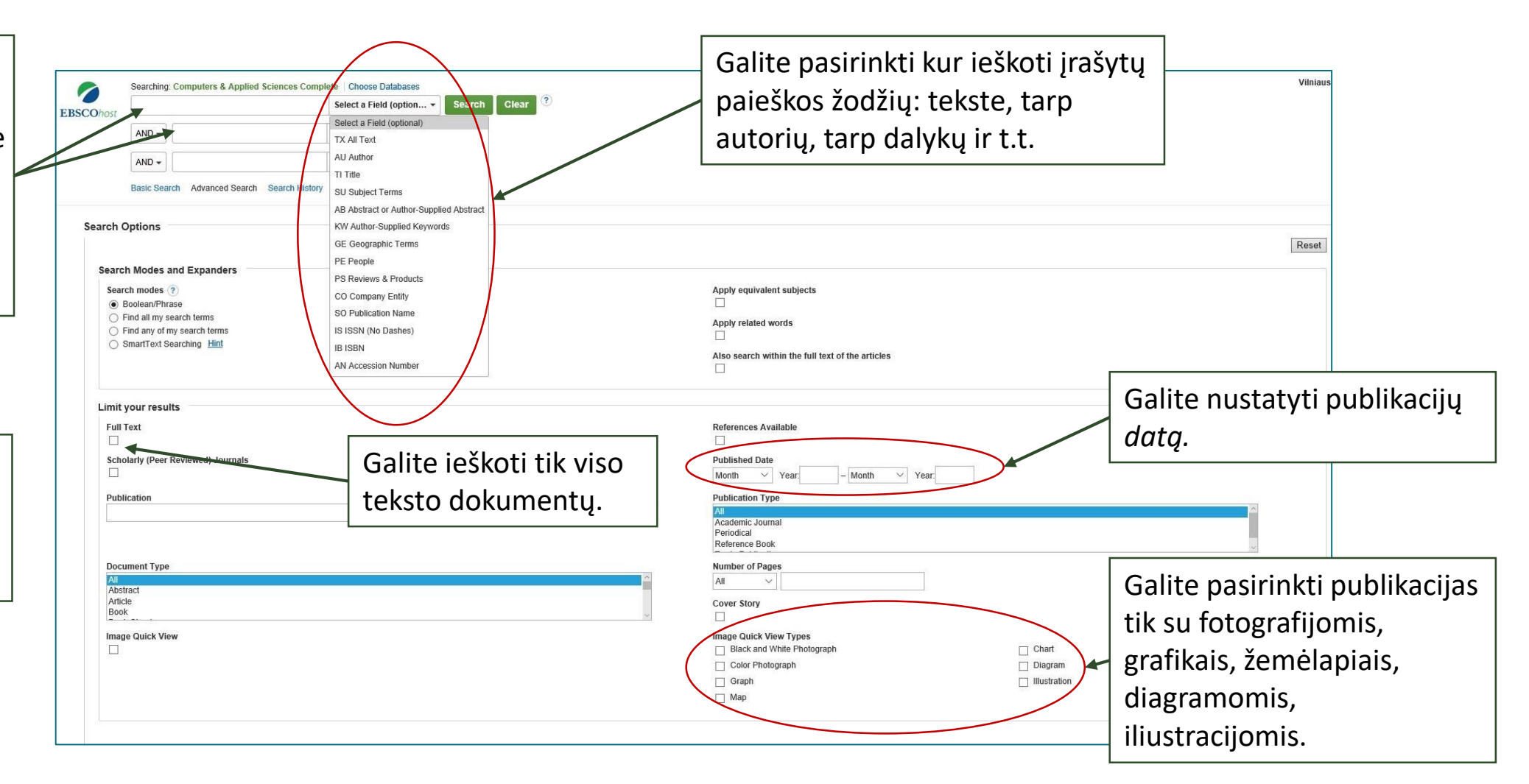

#### Paieškos rezultatai

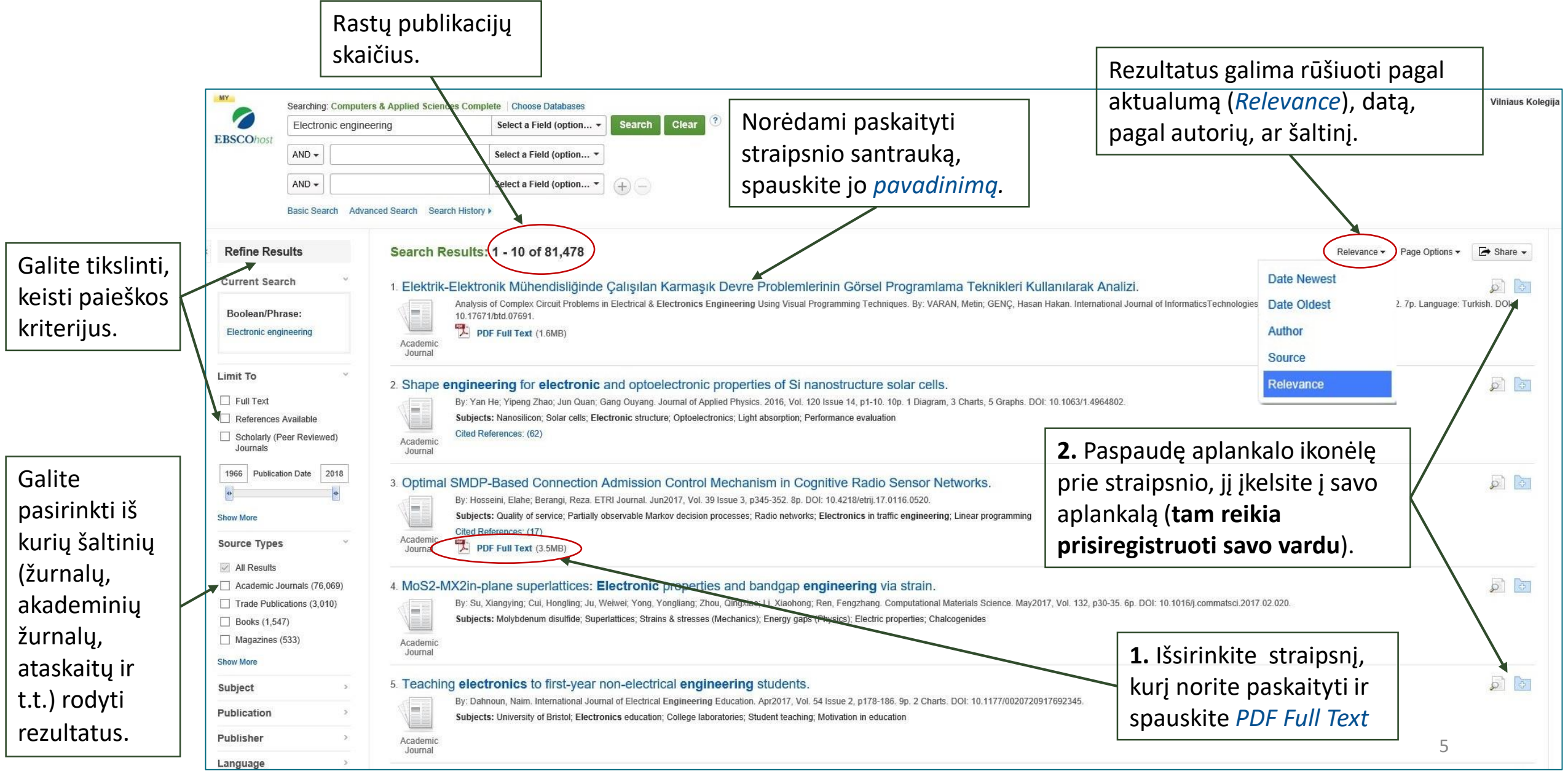

#### Straipsnio santrauka

| MY                                              | Searching: Computers & Applied Sciences Com |                                                                                                    | omplete   Choose Databases                                                                                                    |                              |                                                           |                             |       |  |  |  |  |
|-------------------------------------------------|---------------------------------------------|----------------------------------------------------------------------------------------------------|----------------------------------------------------------------------------------------------------|------------------------------|-----------------------------------------------------------|-----------------------------|-------|--|--|--|--|
| BSCOhost                                        | AND -                                       | eering                                                                                                    | Select a Field (option •<br>Select a Field (option •<br>Select a Field (option •<br>• • • • • • • • • • • • • • • • •                                                                                                     |                              | <b>1.</b> Atidarius straipsnio santrau                    | uką matysite<br>formacija   |       |  |  |  |  |
|                                                 | AND -                                       | and Samely Dearsh Histor                                                                                                    |                                                                                                    |                              | (žurnalo pavadinimą, autorių                              | , ISSN ir t.t.).            |       |  |  |  |  |
| Detailed                                        | d Record                                    | Result List   Refine S     Optimal SMDE                                                                                                    | y<br>earch ∢ 3 of 81,478 ►                                                                                                    | on Control Mechanism in Cogn | itive Radio Sensor Networks                               |                             | Tools |  |  |  |  |
| PDF Fu                                          | III Text (3.5MB)                            | Authors: Hosseini, Elahe' elahe.s.hosseini@gmail.com<br>Berangi, Reza' rberangi@just.ac.ir                                                                                                    |                                                                                                    |                              |                                                           |                             |       |  |  |  |  |
|                                                 |                                             | Source<br>Document Type                                                                                                    | <ul> <li>ETRI Journal. Jun2017, Vol. 39 Issue 3, p3</li> <li>Article</li> </ul>                                                                                                    | 345-352. 8p.                 |                                                           | 3. Norėdami pasižymėti      | F-m   |  |  |  |  |
| Find Similar R<br>using SmartTe:                | xt Gearching.                               | Subject Terms                                                                                                    | : Quality of service<br>Partially observable Markov decision proce<br>Radio networks                                                                                                    | ssse                         |                                                           | pastabas apie šį straipsnį, | P Sav |  |  |  |  |
| 2. Nor                                          | rėdami                                      |                                                                                                    | spauskile Credie Note.                                                                                                    | Cite                         |                                                           |                             |       |  |  |  |  |
| baskai                                          | ityti                                       | Author-Supplied Admission control<br>Keywords: Cognitive radio sensor networks<br>Semi Markov decision process                                                                                                    |                                                                                                    |                              |                                                           |                             |       |  |  |  |  |
| traips                                          | snį,                                        | Abstract: Traffic management is a highly beneficial mechanism for satisfying quality-of-service requirements and overcoming the resource scarcity problems in networks. This paper introduces an optimal connection admission control mechanism to decrease the packet loss ratio and and-to-end delay in cognitive radio sensor networks (CRSNs). This mechanism admits data flows based on the value of information sent by the sensor nodes, the network state, and the estimated required resources of the                                           |                                                                                                    |                              |                                                           |                             |       |  |  |  |  |
| pausi                                           | KILE PDF                                    |                                                                                                    | data flows. The number of required channels of each data flow is estimated using a proposed formula that is inspired by a graph coloring approach. The proposed admission control mechanism is formulated as a semi-Markov decision process and a linear programming problem is derived to obtain the optimal admission control policy for obtaining the maximum reward. Simulation results demonstrate that the proposed mechanism outperforms a recently proposed admission control mechanism in CRSNs. (ABSTRACT FROM AUTHOR) |                              |                                                           |                             |       |  |  |  |  |
| un re                                           |                                             | Copyright of ETRI Journal is the property of Electronics & Telecommunications Research Institute and its content may not be copied or emailed to multiple sites or posted to a listserv without the copyright holder's express written permission.<br>However, users may print, download, or email articles for individual use. This abstract may be abridged. No warranty is given about the accuracy of the copy. Users should refer to the original published version of the material for the full abstract.<br>(Copyright popules to all Abstracts.) |                                                                                                    |                              |                                                           |                             |       |  |  |  |  |
|                                                 |                                             | Author Affiliations: <sup>1</sup> Department of Computer Engineering, Iran Univerity of Science and Techology, Tehran<br>ISSN: 1225-6463                                                                                                    |                                                                                                    |                              | DĖMESIO!                                                  |                             |       |  |  |  |  |
|                                                 |                                             | DOI: 10.4218/etrij.17.0116.0520<br>Accession Number: 123425515<br>Jei ketinate straipsnį pateikti literatūros sąr                                                                                                    |                                                                                                    |                              |                                                           |                             | ia    |  |  |  |  |
|                                                 |                                             |                                                                                                    |                                                                                                    |                              | nukopijuoti straipsnio santraukos puslapio nuorodą, (o ne |                             |       |  |  |  |  |
| puslapio, kuriame atsiveria straipsnis PDF form |                                             |                                                                                                    |                                                                                                    |                              |                                                           | traipsnis PDF formatu).     | 6     |  |  |  |  |

### Pastabos (Notes)

**1.** Straipsnio santraukos lange galite pasižymėti pastabas apie straipsnį, spauskite *Create Note*.

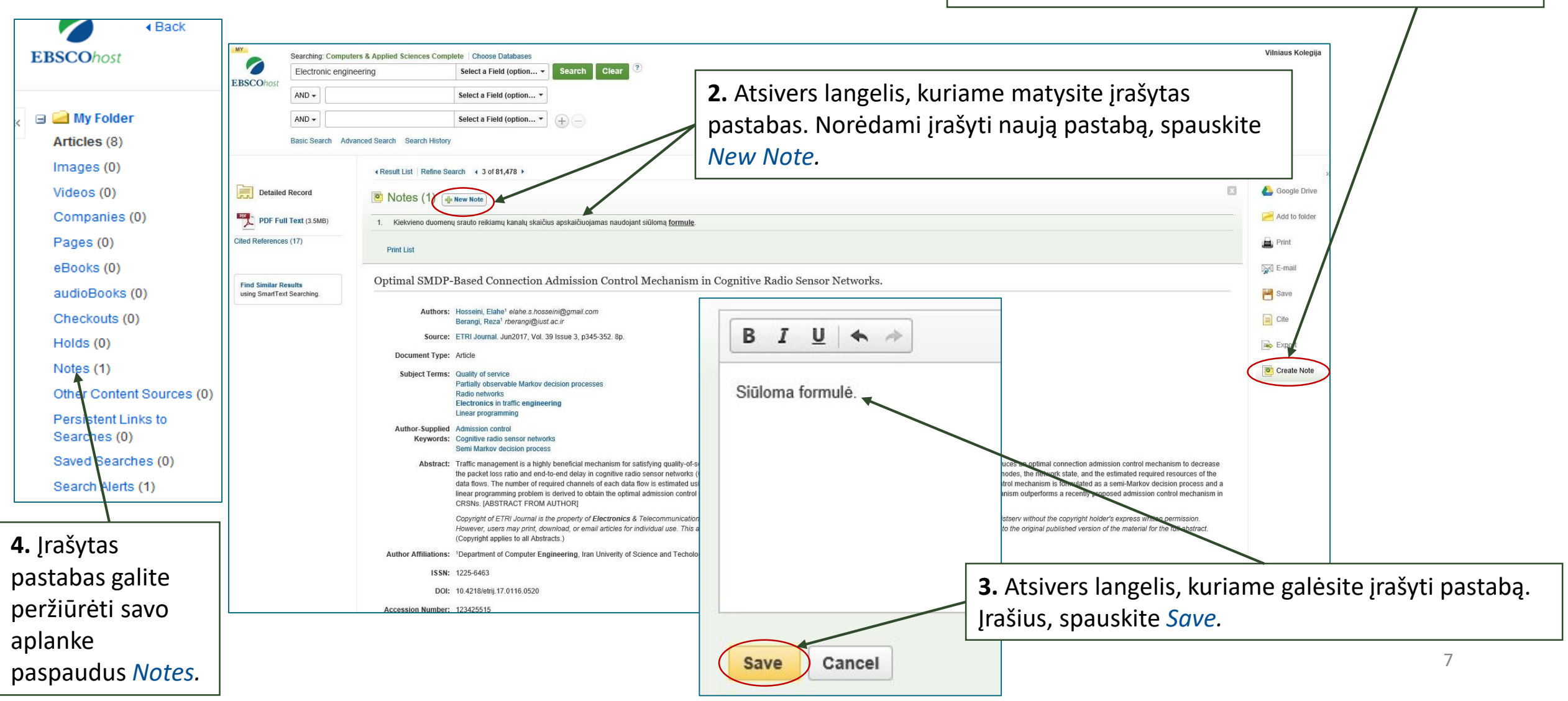

#### Konkretus straipsnis

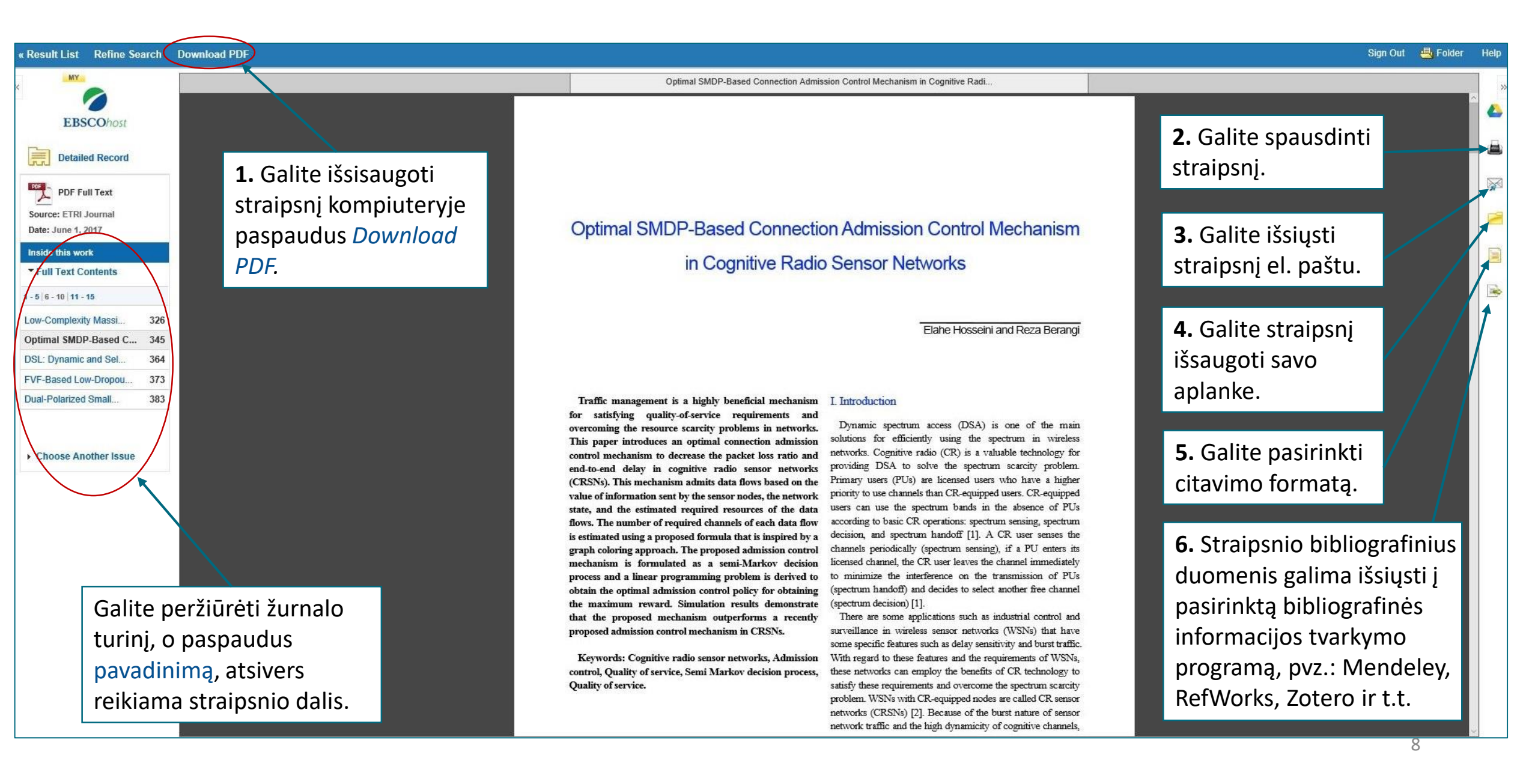

## Jūsų aplankalas

• •

| Jūsų aplanko<br>turinys.                                                                                                    | <b>2.</b> Aplanke esa<br>straipsnius "va                                                                                                    | ančius straipsnius galite sugrupuoti<br>arnele" ir pasirinkite aplanką į kurį                                                                                                    | <ol> <li>Peržiūrėti savo aplanką galite paspaudus<br/>Folder.</li> <li>* nepamirškite prisijungti prie savo paskyros.</li> </ol>                                                                                     |                                        |                                                                           |                                            |  |
|----------------------------------------------------------------------------------------------------|----------------------------------------------------------------------------------------------------|----------------------------------------------------------------------------------------------------|----------------------------------------------------------------------------------------------------|----------------------------------------|---------------------------------------------------------------------------|--------------------------------------------|--|
| New Search                                                                                                    | Publications Cited References<br>Jurga's Folder ?<br>+ Back                                                                                                    | Images More +                                                                                                    | Sign Out 🖶 Folder Preferences Langu                                                                                                    | iages + Help Exit<br>Vilniaus Kolegija |                                                                           |                                            |  |
| Articles (7<br>Images (0)<br>Videos (0)<br>Companie<br>Pages (0)<br>Books (0)<br>audioBook<br>Checkouts<br>Holds (0)<br>Notes (1)<br>Other Con<br>Persistent<br>Searches<br>Savet See<br>Search Alé | older         My Folde           (7)         1-7 of 7           (9)         Page: 1           (9)         Select           (9)         1.2 est           (9)         1.2 est           (9)         1.2 est           (11)         1.2 est           (12)         1.2 est           (13)         1.2 est           (14)         1.2 est           (15)         1.2 est           (16)         1.2 est           (17)         1.2 est           (18)         1.2 est           (110)         1.2 est           (111)         1.2 est           (111)         1.2 est </td <td colspan="3">My Folder: Articles<br/>1.7 of 7<br/>Page: 1<br/>Select / deselect all Delete Items Copy To Move To My Folder<br/>1. 2e4 International Conference on Electrica<br/>Historwave Review. Sep2014, Vol. 20 Issue 1, p37-39. 3p. ; Delekaser Computers &amp; Applied Sciences Complete<br/>Subjects: Computer engineering – Congresses; Nuclear engineering – Congresses; Microwave antennas<br/>Academic<br/>Delete Items PDF Full Text (345KB)<br/>By: Onine, C; Uhomoibhi, J; Zennaro, M. International Journal of Engineering Pedagogy. 2014, Vol. 4 Issue 4, p4-7. 4p. DOI: 10.3991/jiep.v4/4.3707., Database: Computers &amp; Applied Sciences Complete<br/>Subjects: Engineering education, Engineering laboratories; Mobile communication systems in education; Computer-aided engineering; Electronics<br/>PDF Full Text (2.9MB)</td> <td>Print<br/>Print<br/>E-mail<br/>Save as File<br/>Export<br/>Straipsr<br/>spausdi</td> <td colspan="2">Straipsnį galite<br/>spausdinti, siųsti el.</td> | My Folder: Articles<br>1.7 of 7<br>Page: 1<br>Select / deselect all Delete Items Copy To Move To My Folder<br>1. 2e4 International Conference on Electrica<br>Historwave Review. Sep2014, Vol. 20 Issue 1, p37-39. 3p. ; Delekaser Computers & Applied Sciences Complete<br>Subjects: Computer engineering – Congresses; Nuclear engineering – Congresses; Microwave antennas<br>Academic<br>Delete Items PDF Full Text (345KB)<br>By: Onine, C; Uhomoibhi, J; Zennaro, M. International Journal of Engineering Pedagogy. 2014, Vol. 4 Issue 4, p4-7. 4p. DOI: 10.3991/jiep.v4/4.3707., Database: Computers & Applied Sciences Complete<br>Subjects: Engineering education, Engineering laboratories; Mobile communication systems in education; Computer-aided engineering; Electronics<br>PDF Full Text (2.9MB)     |                                                                                                    |                                        | Print<br>Print<br>E-mail<br>Save as File<br>Export<br>Straipsr<br>spausdi | Straipsnį galite<br>spausdinti, siųsti el. |  |
| Web Page                                                                                                    | es (0)<br>ustom ? Alew<br>ktronikos inžinerijos<br>d. sharej<br>((2)<br>ed By ? Add                                                                                                    | Web-Based Remote Lab Platform with Reusability for Electronic Experin         Image: Second colspan="2">Web-Based Remote Lab Platform with Reusability for Electronic Experin         Image: Second colspan="2">By: Odeh, Salaheddin. International Journal of Online Engineering. 2014, Vol. 10 Issue 4, p40-Subjects: Internet in education; Engineering education; Electronics education; Computer softw         Image: Second colspan="2">Subjects: Internet in education; Engineering education; Electronics education; Computer softw         Image: Second colspan="2">PDF Full Text (2MB)         Image: Second colspan="2">Plate Second colspan="2">Subjects: Content in Electronic Engineering         Image: Second colspan="2">Analysis of Bachelor Einal Year Projects Content in Electronic Engineering | ments in Engineering Education.<br>45. 6p. DOI: 10.3991/rjoe.v10i4.3729. , Database: Computers & Applied Sciences Complete<br>ware reusability; Science education; Experimental design; Laboratories<br>ering at KTU | ٩                                      |                                                                           |                                            |  |
|                                                                                                    |                                                                                                    | Galite peržiūrėti teminius<br>aplankus. Norėdami sukurti<br>naują aplanką, spauskite <i>New</i> .                                                                                                    | Electronics & Electrical Engineering. 2011, Issue 116, p109-112. 4p. , Database: Computers & A elecommunication; Electronic systems; Information theory                                                              | Applied Sciences Complete              |                                                                           | 9                                          |  |

# Sėkmės naudojantis Computers & Applied Sciences!

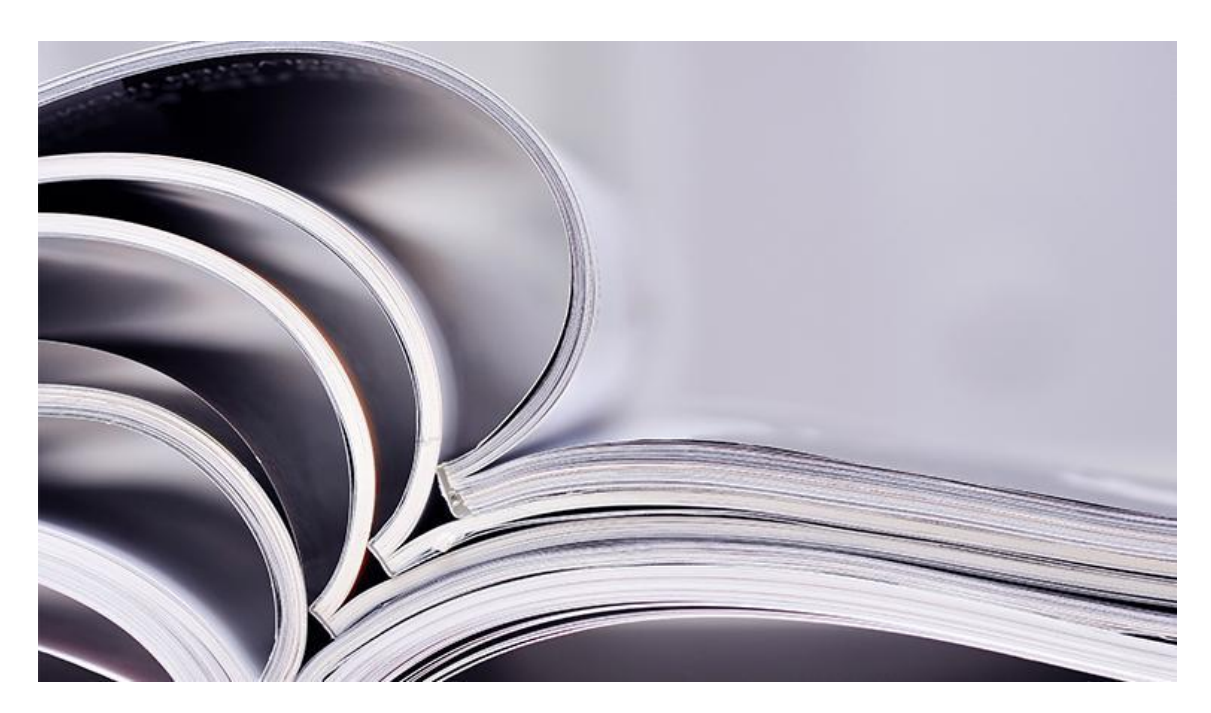

© Vilniaus kolegijos biblioteka 2017